## **Options Online**

## **Step 1. Access Options Online**

To access Options Online you need to be registered for SIMS Student (SIMS Student App).

You can access Options Online either via your SIMS Student App by clicking the SIMS Options section,

OR via the following URL: <u>www.sims-options.co.uk</u> by signing in with your school email account and clicking on the Google logo.

If you haven't registered with SIMS Student yet, please follow instructions here.

## **Step 2. Select your preferences**

Please read the instructions for each section carefully. Click on a subject to register your choice, the subject will colour blue. The subjects in the <u>Science</u>, <u>Languages</u> and <u>Humanites</u> sections will appear under the Priority Choices on the left hand side.

| Science                                                                                                    | Priority Choices                                                                               | (Total Choices: 2)                              |
|----------------------------------------------------------------------------------------------------|------------------------------------------------------------------------------------------------|-------------------------------------------------|
| All students in KS4 study Science.<br>Please tick both Science Combined 1 and 2.                                                                                                    | Course priorities do not need to be sorted  Science Combined 1  GCSE 9 - 1 Full Course Science | by order of preference.                         |
| You have chosen 2 of 2 🗸 courses from this list                                                                                                    | Science Combined 2                                                                             |                                                 |
| Cience Combined 1 GCSE9-1 Full Course Combined 2 GCSE9-1 Full Course Combined 2 GCSE9-1 Full Course                                                                                          | GCSE 9 - 1 Full Course Science                                                                 |                                                 |
| Language                                                                                                    | My Choices                                                                                     | (Total Choices: 0)                              |
| Please confirm the language you are currently studying by ticking the course below.                                                                                                    | To change your order of preference select a would like to move it to.                          | a choice and click the position in the list you |
| If you are fluent speaker, and are also able to read and write in another language, you might be able to take a GCSE in Community Languages. Please specify in the Studer Comment box below. | No courses selected.                                                                           |                                                 |
| You have chosen 0 of 1 v courses from this list                                                                                                    |                                                                                                |                                                 |
| Spanish GCSE 9 - 1 Full Course                                                                                                    |                                                                                                |                                                 |
| Uumanitier                                                                                                    |                                                                                                |                                                 |
| Humanicies                                                                                                    |                                                                                                |                                                 |
| Select one from this section.                                                                                                    |                                                                                                |                                                 |
| You have chosen 0 of 1 🗸 courses from this list                                                                                                    |                                                                                                |                                                 |
| Geography GCSE 9 - 1 Full Course History GCSE 9 - 1 Full Course                                                                                                    |                                                                                                |                                                 |

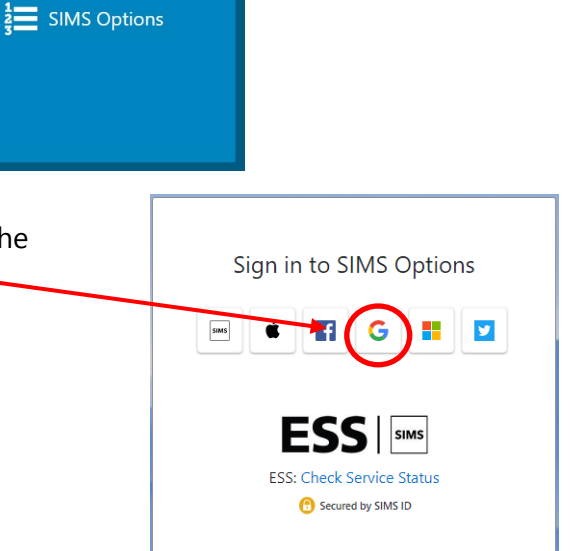

In the <u>Open Preferences</u> section you will be requested to select two main subjects and two reserves. To select a course as "reserve", click on the reserve button next to the subject name.

| Open Preferences                                                                                                |                                                                                                    |  |  |
|----------------------------------------------------------------------------------------------------|----------------------------------------------------------------------------------------------------|--|--|
| You will study at least one subject from this section.<br>Please select two main courses and two reserves.      |                                                                                                    |  |  |
| You have chosen 2 of 2 🗸 courses and 2 of 2 🗸 reserves from this list                                           |                                                                                                    |  |  |
| Art & Design GCSE 9 - 1 Full Course Reserve                                                                     | Computer Science Reserve Reserve Drama BTEC Award Level 2 Reserve                                                                             |  |  |
| Food Technology         Choice         Reserve           GCSE 9 - 1 Full Course         Reserve         Reserve | Information Tech GCSE Full Course Reserve Media Studies GCSE 9 - 1 Full Course Reserve                                                        |  |  |
| Music GCSE 9 - 1 Full Course leserve Reserve                                                                    | Physical Education         Religious Studies         Reserve           GCSE 9 - 1 Full Course         Reserve         Reserve         Reserve |  |  |
| Technology GCSE 9 - 1 Full Course Reserve                                                                       |                                                                                                    |  |  |

If you change your mind about a subject chosen, simply click on the subject again to remove the choice. To change your order of preference, select a choice from the list on the right-hand side and click the position you would like to move it to.

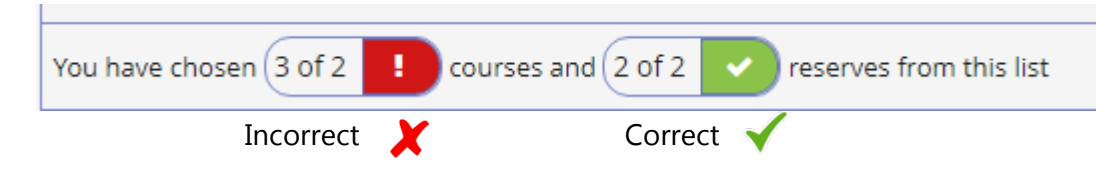

Check you have selected the correct amount of main courses and reserves.

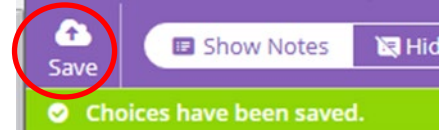

Once you are happy with your choices, before signing out click on **Save** at the top of the screen.

Once you have finished click on your name at the top right of the screen to sign out and close the browser window. If you don't sign out you may prevent your parent from accessing their Options account from your computer.

For any technical issues please email <u>year9preferences@gladesmore.com</u> or see Ms Razza in L5.

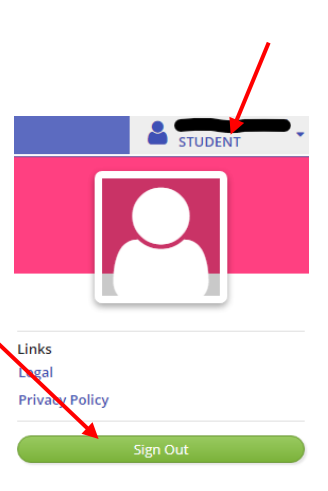